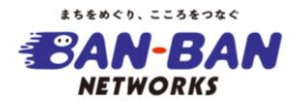

## お客様番号の確認方法について

マイページのご利用にあたりまして、「お客様番号」が必要となります。 下記の印刷物(工事完了報告書・ご契約内容のお知らせ・ご契約のお知らせ)を参考に、 「お客様番号」をご確認いただきますよう、お願いいたします。 もし見当たらない場合は0120-34-1442までお問合せいただきますと、

もし見当たらない場合はUI2U-34-I442までお問合せいただきますと、 お客様番号を記載した書面をご契約住所へご郵送いたします。

| ■工事<br>□対応 BAN-BANネットワークス工事完了報告書 が客様性 2/2<br>2022年 07月 04日発行 |                                  |         |     |            |          |        |               |        |  |  |
|--------------------------------------------------------------|----------------------------------|---------|-----|------------|----------|--------|---------------|--------|--|--|
| お名前                                                          | 播々太郎                             | 様       | TEL | 0794213295 |          |        | お客様番号<br>0000 | 001234 |  |  |
| ご住所                                                          | 新 兵庫県加古川市加古川町栗津26-2  こちらがお客様番号です |         |     |            |          |        |               |        |  |  |
| ●施工工事方法 ●測定価(単位:[dBµV])                                      |                                  |         |     |            |          |        |               |        |  |  |
| 項目                                                           | 利用                               | 用コース 数量 |     |            | 保安器 (IN) | キャビネット | STB / V-ONU   | モデム    |  |  |
|                                                              |                                  |         |     | PLL        | 0.00     |        |               |        |  |  |
|                                                              |                                  |         |     | C18        | 0.00     |        |               |        |  |  |
|                                                              |                                  |         |     | C34        | 0.00     |        |               |        |  |  |
| I                                                            |                                  | l       |     | DLL        | 0.00     |        |               |        |  |  |

| ご契約者接情報 |                            |  |  |  |  |  |
|---------|----------------------------|--|--|--|--|--|
| お名前     | 播々 太郎<br>兵庫県加吉川市加吉川町要津26-2 |  |  |  |  |  |
| ご住所     |                            |  |  |  |  |  |
| お客様番号   | 0000012345 こちらがお客様番号です     |  |  |  |  |  |
| お電話番号   | 079-420-0000               |  |  |  |  |  |
|         |                            |  |  |  |  |  |

|          | ご契約のお知らせ                                                                          |                                         |  |  |  |  |  |  |
|----------|-----------------------------------------------------------------------------------|-----------------------------------------|--|--|--|--|--|--|
| 押        | 揮啓 このたびは弊社インターネットサービスにお申し込みいただき、誠にありがとうございます。<br>登録が完了いたしましたので、下記の通りご案内させていただきます。 |                                         |  |  |  |  |  |  |
| 尚        | 尚、ご不明な点はご達慮なくお問い合わってちのお客様番号です                                                     |                                         |  |  |  |  |  |  |
| Г        |                                                                                   | 12245                                   |  |  |  |  |  |  |
| ⊢        |                                                                                   | L000000                                 |  |  |  |  |  |  |
| $\vdash$ | 「契約種別                                                                             | K0000000           FTTH         1 ギガコース |  |  |  |  |  |  |
|          | LTEV2                                                                             |                                         |  |  |  |  |  |  |

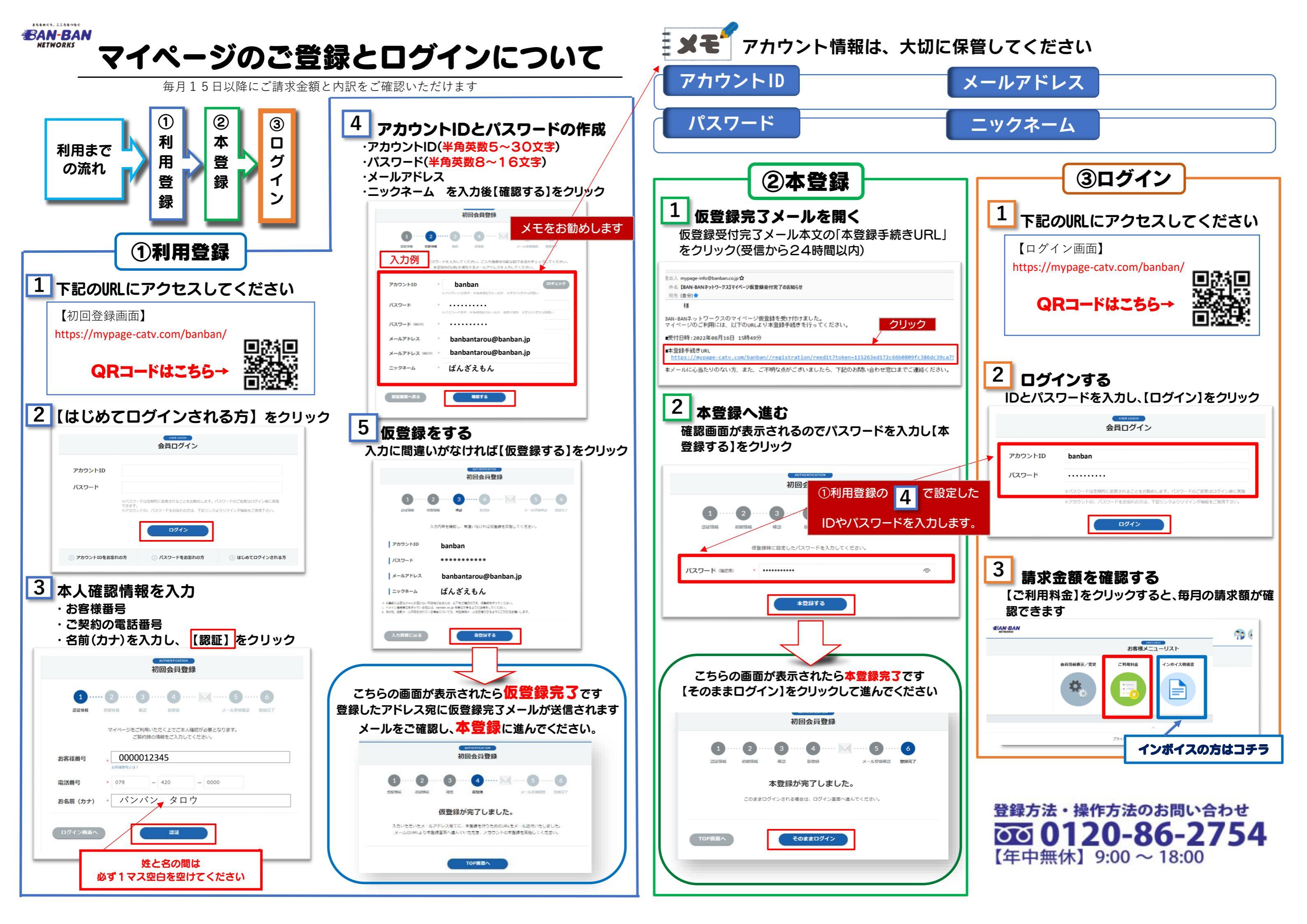